Outlook メールで、削除時に確認メッセージを非表示にする方法

Outlook メールで、削除済みアイテムのメールを削除したり、メールソフトを 閉じるときに、以下の確認メッセージが出ます。これが、イチイチうるさいと言う 方は、以下のチェックを外してください。そうしますと、確認メッセージが無しで メールの削除が出来ます。必要であれば、また、チェックを入れてください。

| ClubR会Limit Rest 元に展せません。<br>SOLNIですか?     UVIス(N)      Microsoft Outlook                                                                                                    | Microsoft Outlook                                    | ×                                                                                                    |  |
|----------------------------------------------------------------------------------------------------|------------------------------------------------------|----------------------------------------------------------------------------------------------------|--|
| Microsoft Outlook       ×         Image: Construction of the state of the state | これは完全に削除され、元に戻せません。<br>よろしいですか? はい(Y) いいえ(N)         |                                                                                                    |  |
| for COD DD > ho [削除済みアイテム] フォルターにあるすべての内容を完全に削除しますか?         はい(Y) いいえ(N)         ・ ・・・・・・・・・・・・・・・・・・・・・・・・・・・                                                                                                    | Microsoft Outlook                                    | ×                                                                                                    |  |
| Importance       Outlook のオジsiz         Set 設定       シーレ         ゲール       予定表         適応先       アドイン ユーザーインターフェイスのエラーを表示する(A)         文字設定オブラン       東部のシャセージ フガ うべいを使用する(U)         検索       三         国経地       ご 屋山 レージン         アメール       一         アドイン コーザーインターフェイスのエラーを表示する(A)       ご 屋山 レージン         文字設定オブラン       ご 屋山 レージン         ダスク       検索         国語       副単温作         IFFB02       ●         リボンのユーザー設定       ●         グイック フクレス ツール バー       アレス マピー・ジェロ ビージ トンス ビージ トンス 空気 使用する(L)         アドイン       ご 屋山 ケージン アン バー         アドイン       ご 屋山 ケージン アン ブード方法を目動 選択する(L)         マ 屋 チュール アトレス 空間 除した ジュード方法を目動 選択する(L)       マ 国 モ ジュ リージ アン グライン ケン アン パート マス ジャル アトンス 空間 除した ジュ トン アン ジェージ トン ア ジェージ 中する (L)         アドイン       ビ 金 ジェ クージ アン グライン クトレス 空間 売加 にする(L)       マ 国 モ ジェ クージ アン グライン クトレス 空間 売加 にする(L)         アドイン       マ 金 ペー ロ モ ジェ クージ アン グライン クトレ ク ジャク アン アン 「 デ 国 モ ジェ クージ アン グライン アン クージ アン グライン アン グラン クージ アン グラン クレ アン クージ アン グラン クージ アン クージ アン クージ アン アン アン アン アン アン アン アン アン アン アン アン アン                                                                                                    | すべてのアカウントの [削除済みアイテム] フォルダーにあるすべての内容を完全に削除しますか?      |                                                                                                    |  |
| 基本設定       >-ル         予定表                                                                                                    | 叶州政人                                                 |                                                                                                    |  |
| I+MBDE       送信する vCard で優先使用するエンコーが方法(B): 日本語 (シフト JIS) ▼         リボンのユーザー設定       グイック アクセス ソール バー         アドイン       セキュリティ センター         レキュリティ センター       表示         ●       ハードウェア グライペック アクセラレータを無効にする(C)         クイ地       ●         ●       ウイル クリック分類項目の設定: クイック クリック(Q)…         ●       ウイル クリック分類項目の設定: クイック クリック(Q)…         ●       グイル クリックカ類項目の設定: クイック クリック(Q)…         ●       ●         ●       ・ レードウェア かきえ、する(B)         ●       ※ 医ペールを分析して、頻繁にメールを送信する宛先やよく使用する作名を特定し、その情報を既定の SharePoint サーバービアップロード します。         ●       トラブルシューティングを記録する (Outlook からグループ スケジュールを終行: フォルダーの選択(S)…         ●       マノッドおよびグループを展開するときにアニメーションを使用する                                                                                                    | 基本設定<br>メール<br>予定表<br>連絡先<br>タスク<br>検索<br>言語<br>簡単操作 |                                                                                                    |  |
| 表示            ・レードウェア グラル・ック アクセラレータを無効にする(G)             ・ク・ペークシック グリック分類項目の設定: クイック クリック(Q)…             ・ク・ペークシック分類項目の設定: クイック クリック(Q)…             ・グ 削除前に確認メッセージを表示する(B)             ・※ 送信メールを分析して、頻繁にメールを送信する宛先やよく使用する件名を特定し、その情報を既定の SharePoint サーバーにアップロード<br>します。             トラブルシューティングを記録する (Outlook の再起動が必要)(L)         以前のバージョンの Microsoft Outlook からグループスケジュールを移行: フォルダーの選択(S)…         ・マ スレッドおよびグループを展開するときにアニメーションを使用する                                                                                                    | 詳細設定 リボンのユーザー設定 クイックアクセス ツール バー アドイン                 | →<br>送信する vCard で優先使用するエンコード方法( <u>R</u> ): 日本語 (シフト JIS)<br>「 電子メール アドレスで国際ドメイン名を有効にする( <u>I</u> )<br>「 mailto: プロトコルで UTF-I をサポートする( <u>T</u> )                                                                                                    |  |
| その他            ・ウイック クリック分類項目の設定:         クイック クリック(Q)             ・別除前に確認メッセージを表示する(B)         ・ジ 送信メールを分析して、頻繁にメールを送信する宛先やよく使用する件名を特定し、その情報を既定の SharePoint サーバー・アップロードします。             ・レッドカナンシューティングを記録する (Outlook の再起動が必要)(L)             以前のパージョンの Microsoft Outlook からグループ スケジュールを移行:             マルッドおよびグループを展開するときにアニメーションを使用する                                                                                                    | セキュリティ センター                                          | 転示<br>□ ハードウェア グラノィック アクセラレータを無効にする( <u>G</u> )                                                                                                    |  |
|                                                                                                    | đ                                                    | <ul> <li>かイル クリック分類項目の設定: クイック クリック(Q)…</li> <li>○ 削除前に確認メッセージを表示する(B)</li> <li>○ 送信メールを分析して、頻繁にメールを送信する宛先やよく使用する件名を特定し、その情報を既定の SharePoint サーバー にアップロードします。</li> <li>□ トラブルシューティングを記録する (Outlook の再起動が必要)(L)</li> <li>以前のバージョンの Microsoft Outlook からグループ スケジュールを移行: フォルダーの選択(S)…</li> <li>マ スレッドおよびグループを展開するときにアニメーションを使用する</li> </ul> |  |